## Phone Notifications: Turn on and off

- 1. Select the menu icon
- 2. Select the Settings Gear found on the bottom left.

AT&T LTE

s

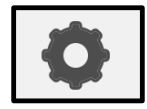

@ 1 ¥ ■

3. See Mail Notifications and/or Calendar Notifications

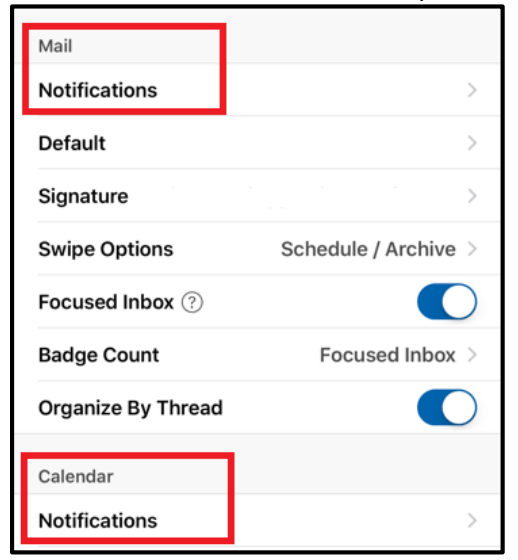

4. To turn email notifications off - select None Note: If you want email notifications on, select Focused or Focused and Other

| Sound for Sent Mail       | Default > |
|---------------------------|-----------|
| <b>1</b> Office 365 -     |           |
| Focused and Other Inboxes |           |
| Focused Inbox Only        |           |
| None                      | ~         |

5. For calendar notifications, turn enable Notifications on or off

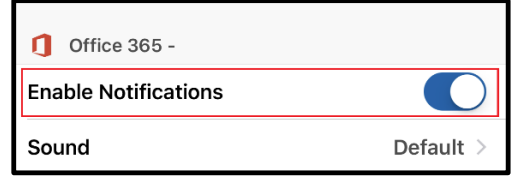

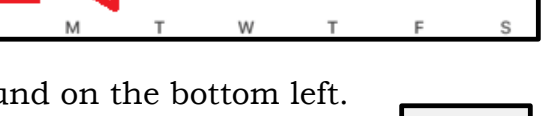

2:11 PM

May

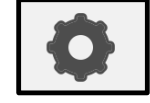